| File                | Hom    | ne Insert Page                       |                        |           |                          |                        | Comme              | 🖵 Comments 🖻 Share 🗸 |         |                     |            |                     |         |         |        |         |          |   |     |
|---------------------|--------|--------------------------------------|------------------------|-----------|--------------------------|------------------------|--------------------|----------------------|---------|---------------------|------------|---------------------|---------|---------|--------|---------|----------|---|-----|
| abc<br>✓<br>Spellir | g Thes | aurus Workbook                       | Check Check Lookup     | Translate | Show New<br>Changes Comm | W Delete Previous Next | Show<br>ent Commer | Notes                | Protect | Protect<br>Workbook | Allow Edit | Unshare<br>Workbook | Hide    |         |        |         |          |   |     |
|                     | Pro    | pofing                               | Accessibility Insights | Language  | Changes                  | Comments               |                    | Notes                |         | P                   | Protect    |                     | Ink     |         |        |         |          |   | ~   |
| 522                 |        |                                      | , ,                    |           | 5                        |                        |                    |                      |         |                     |            |                     |         |         |        |         |          |   |     |
| EZZ                 |        | $\checkmark$ : $\land \checkmark Jx$ |                        |           |                          |                        |                    |                      |         |                     |            |                     |         |         |        |         |          |   | Ŷ   |
| 1                   | A      | В                                    | C                      |           | D                        | E                      | F                  | G                    | Н       |                     | J          | K                   | L       | М       | N      | 0       | Р        | Q | R   |
| 2                   |        |                                      |                        |           |                          |                        |                    |                      |         |                     |            |                     |         |         |        |         |          |   |     |
| 3                   |        |                                      |                        |           |                          |                        |                    |                      |         |                     |            |                     |         |         |        |         |          |   |     |
| 4                   |        |                                      |                        |           |                          |                        |                    |                      |         |                     |            |                     |         |         |        |         |          |   |     |
| 5                   |        |                                      | EMPLOYE                | SER       | VICE RECOR               | KD                     |                    |                      |         |                     |            |                     |         |         |        |         |          |   |     |
| 6                   |        | ColumnB                              | ColumnC                | ▼ Co      | olumnD                   | ColumnE                |                    |                      |         |                     |            |                     |         |         |        |         |          |   |     |
| 7                   |        |                                      |                        |           |                          |                        |                    |                      |         |                     |            |                     |         |         |        |         |          |   |     |
| 8                   |        | Employee Name                        | e Hire In Date         | •         | Current Date             | Years Of Service       |                    |                      |         |                     |            |                     |         |         |        |         |          |   |     |
| 9                   |        | John                                 | 1/22/1090              |           | 2/10/2022                |                        |                    |                      |         |                     |            |                     |         |         |        |         |          |   |     |
| 11                  |        | Marry                                | 5/7/1998               |           | 2/10/2023                |                        |                    |                      |         |                     |            |                     |         |         |        |         |          |   |     |
| 12                  |        | Frank                                | 6/17/2016              |           | 2/10/2023                |                        |                    |                      |         |                     |            |                     |         |         |        |         |          |   |     |
| 13                  | - 1    | Mark                                 | 8/28/1987              |           | 2/10/2023                |                        |                    |                      |         |                     |            |                     |         |         |        |         |          |   | . / |
| 14                  |        | Linda                                | 4/22/2012              |           | 2/10/2023                |                        |                    |                      |         |                     | Hella      | n and               | welc    | ome t   | o Mai  | rk's Fy | cel Tin  | 2 |     |
| 15                  |        | Susan                                | 12/20/2021             | L         | 2/10/2023                |                        |                    |                      |         |                     |            | <i>)</i> , and      | vvcic   |         |        |         |          |   |     |
| 16                  |        |                                      |                        |           |                          |                        |                    |                      |         |                     | Toda       | iy, we              | are g   | oing to | o sho  | w yoι   | i how to | C | L 1 |
| 17                  |        |                                      |                        |           |                          |                        |                    |                      |         |                     | calci      | ilate t             | he di   | fferen  | ce he  | twee    | n two    |   | L 1 |
| 18                  | _      |                                      |                        |           |                          |                        |                    |                      |         |                     |            |                     |         |         |        |         |          |   |     |
| 19                  |        |                                      |                        |           |                          |                        |                    |                      |         |                     | date       | s in ye             | ears. I | Let's g | et sta | rted.   |          |   |     |
| 20                  |        |                                      |                        |           |                          |                        |                    |                      |         |                     |            |                     |         |         |        |         |          |   | •   |
| 22                  |        |                                      |                        |           |                          |                        |                    |                      |         |                     |            |                     |         |         |        |         |          |   |     |
| 23                  |        |                                      |                        |           |                          | 4                      |                    |                      |         |                     |            |                     |         |         |        |         |          |   |     |
| 24                  |        |                                      |                        |           |                          |                        |                    |                      |         |                     |            |                     |         |         |        |         |          |   |     |
| 25                  |        |                                      |                        |           |                          |                        |                    |                      |         |                     |            |                     |         |         |        |         |          |   |     |
| 26                  |        |                                      |                        |           |                          |                        |                    |                      |         |                     |            |                     |         |         |        |         |          |   |     |
| 27                  |        |                                      |                        |           |                          |                        |                    |                      |         |                     |            |                     |         |         |        |         |          |   |     |
| 28                  |        |                                      |                        |           |                          |                        |                    |                      |         |                     | -          |                     |         |         |        |         |          |   |     |
| $\rightarrow$       |        | Sheet1 +                             |                        |           |                          |                        |                    |                      |         | :                   | •          |                     |         |         |        |         |          |   | Þ   |
| Ready               | 5      | 🗞 Accessibility: Investigat          | 2                      |           |                          |                        |                    |                      |         |                     |            |                     |         |         | E      | # 8     | 巴        | - |     |

| File                  | File Home Insert Page Layout Formulas Data <u>Review</u> View Developer Help Table Design |                          |                          |                                 |                         |       |                  |                     |                      |                     |               |         |        |       | □ Comm   | ents | ය Share 🗸 |
|-----------------------|-------------------------------------------------------------------------------------------|--------------------------|--------------------------|---------------------------------|-------------------------|-------|------------------|---------------------|----------------------|---------------------|---------------|---------|--------|-------|----------|------|-----------|
| abc<br>✓<br>Spelling  | Thesaurus Workbook<br>Statistics Ac                                                       | Check<br>ccessibility ~  | ranslate Show<br>Changes | New Delete Previous New Comment | t Show<br>hent Comments | Notes | Protect<br>Sheet | Protect<br>Workbook | Allow Edit<br>Ranges | Unshare<br>Workbook | Hide<br>Ink ¥ |         |        |       |          |      |           |
|                       | Proofing                                                                                  | Accessibility Insights L | anguage Changes          | Comments                        |                         | Notes |                  | Р                   | rotect               |                     | Ink           |         |        |       |          |      | •         |
| E22                   | $\checkmark$ : $\times \checkmark f_x$                                                    |                          |                          |                                 |                         |       |                  |                     |                      |                     |               |         |        |       |          |      | ~         |
| A                     | В                                                                                         | С                        | D                        | E                               | F                       | G     | Н                |                     | J                    | K                   | L             | М       | Ν      | 0     | Р        | Q    | R         |
| 2<br>3<br>4<br>5<br>6 | ColumnB                                                                                   | EMPLOYEE S               | SERVICE RE               | CORD                            | 1                       |       |                  |                     |                      |                     |               |         |        |       |          |      |           |
| 7                     | Employee Name                                                                             | Hire In Date             | Current D                | te Years Of Service             |                         |       |                  |                     |                      |                     |               |         |        |       |          |      |           |
| 9                     | 2                                                                                         |                          | current pr               |                                 |                         |       |                  |                     |                      |                     |               |         |        |       |          |      |           |
| 10                    | John                                                                                      | 1/23/1989                | 2/10/202                 | 3                               |                         |       |                  |                     |                      |                     |               |         |        |       |          |      |           |
| 11                    | Marry                                                                                     | 5/7/1998                 | 2/10/202                 | 3                               |                         |       |                  |                     |                      |                     |               |         |        |       |          |      |           |
| 12                    | Frank                                                                                     | 6/17/2016                | 2/10/202                 | 3                               |                         |       |                  |                     |                      |                     |               |         |        |       |          |      |           |
| 13                    | Mark                                                                                      | 8/28/1987                | 2/10/202                 | 3                               |                         |       |                  |                     |                      |                     |               |         |        |       |          |      | • I       |
| 14                    | Linda                                                                                     | 4/22/2012                | 2/10/202                 | 3                               |                         |       |                  |                     | Here                 | e. we h             | have a        | an em   | plove  | e ser | vice rec | ord  |           |
| 15                    | Susan                                                                                     | 12/20/2021               | 2/10/202                 | 3                               |                         |       |                  |                     | £                    |                     |               |         |        |       |          |      |           |
| 16                    |                                                                                           |                          |                          |                                 |                         |       |                  |                     | tor a                | iii our             | empi          | oyees   | . we   | want  | to be a  | ble  |           |
| 17                    |                                                                                           |                          |                          |                                 |                         |       |                  |                     | to ca                | alculat             | e the         | num     | per of | vear  | s each   |      |           |
| 18                    |                                                                                           |                          |                          |                                 |                         |       |                  |                     |                      | 1                   |               |         |        | ,     |          |      |           |
| 19                    |                                                                                           |                          |                          |                                 |                         |       |                  |                     | emp                  | loyee               | nas b         | een v   | htn ti | ne co | mpany,   |      |           |
| 20                    |                                                                                           |                          |                          |                                 |                         |       |                  |                     | base                 | ed on t             | he da         | ate the | ev we  | re hi | red, and |      |           |
| 22                    |                                                                                           |                          |                          |                                 |                         |       |                  |                     |                      |                     |               | -       | -,     |       |          |      |           |
| 23                    |                                                                                           |                          |                          |                                 |                         |       |                  |                     | the                  | curren              | t dat         | 2.      |        |       |          |      |           |
| 24                    |                                                                                           |                          |                          |                                 |                         |       |                  |                     |                      |                     |               |         |        |       |          |      | •         |
| 25                    |                                                                                           |                          |                          |                                 |                         |       |                  |                     |                      |                     |               |         |        |       |          |      |           |
| 26                    |                                                                                           |                          |                          |                                 |                         |       |                  |                     |                      |                     |               |         |        |       |          |      |           |
| 27                    |                                                                                           |                          |                          |                                 |                         |       |                  |                     |                      |                     |               |         |        |       |          |      |           |
| 28                    |                                                                                           |                          |                          |                                 |                         |       |                  |                     |                      |                     |               |         |        |       |          |      |           |
|                       | Sheet1 +                                                                                  |                          |                          |                                 |                         |       |                  | :                   | -                    |                     |               |         |        |       |          |      | ►         |

⊞

Ε

Ready 🛛 😨 🛠 Accessibility: Investigate

| File                     | Home Inser          | t Page Layou                 | ut <mark>Formul</mark> a | <b>as</b> Data                            | Review                 | View                      | Develope       | r Help          | Table Design                                                  |        |                                                                           |                  |                                     |                 |                          |               | 🖓 Comment   | s 🖻 🖻 Share 🗸 |
|--------------------------|---------------------|------------------------------|--------------------------|-------------------------------------------|------------------------|---------------------------|----------------|-----------------|---------------------------------------------------------------|--------|---------------------------------------------------------------------------|------------------|-------------------------------------|-----------------|--------------------------|---------------|-------------|---------------|
| fx<br>Insert<br>Function | AutoSum Rev<br>v Us | cently Financial I<br>ed * * | Cogical Text             | <mark>€</mark><br>Date & Lo<br>Time ∽ Ref | ookup & M<br>ference * | ⊖<br>Math &<br>Trig ∽ Fur | More retions ~ | Name<br>Manager | <ul> <li>Define Name ~</li> <li>Create from Select</li> </ul> | tion   | 문 <sub>2</sub> Trace Precedents<br>「금 Trace Dependent<br>F☆ Remove Arrows | ✓ fx Show F<br>s | formulas<br>hecking ~<br>te Formula | Watch<br>Window | Calculation<br>Options ~ | Calculate Now |             |               |
|                          |                     |                              | Function Librar          | ry                                        |                        |                           |                |                 | Defined Names                                                 |        |                                                                           | Formula Auditing | 9                                   |                 |                          | Calculation   |             | ~             |
| E22                      | • : X               | $\checkmark f_x$             |                          |                                           |                        |                           |                |                 |                                                               |        |                                                                           |                  |                                     |                 |                          |               |             | ~             |
|                          | А                   |                              | В                        |                                           |                        |                           |                | С               |                                                               |        |                                                                           | D                |                                     |                 |                          | E             | F           |               |
| 1<br>2<br>3              |                     |                              |                          |                                           |                        |                           |                |                 |                                                               |        |                                                                           |                  |                                     |                 |                          |               |             |               |
| 4                        |                     | E                            |                          | YEE SEI                                   | RVICE                  | RECO                      | ORD            |                 |                                                               |        |                                                                           |                  |                                     |                 |                          |               |             |               |
| 6                        |                     | ColumnB                      |                          |                                           |                        | Column                    | C              |                 |                                                               | ▼ Colu | ımnD                                                                      |                  | -                                   | ColumnE         |                          |               | <b>*</b>    |               |
| 7                        |                     | columno                      |                          |                                           |                        | Column                    |                |                 |                                                               |        |                                                                           |                  |                                     | CONTRACT        |                          |               |             |               |
| 8                        |                     |                              | Employee                 | Name                                      |                        |                           |                | Hire In D       | ate                                                           |        | Curre                                                                     | nt Date          |                                     |                 | Year                     | s Of Service  |             |               |
| 9                        |                     |                              |                          |                                           |                        |                           |                |                 |                                                               |        |                                                                           |                  |                                     |                 |                          |               |             |               |
| 10                       |                     |                              | John                     | า                                         |                        | 32531                     |                |                 |                                                               | =TO    | DAY()                                                                     |                  |                                     | =DATEDIF        | (C10,D10,"Y              | ")            |             |               |
| 11                       |                     |                              | Marr                     | тy                                        |                        | 35922                     |                |                 |                                                               | =TO    | DAY()                                                                     |                  |                                     | =DATEDIF        | (C11,D11,"Y              | ")            |             |               |
| 12                       |                     |                              | Fran                     | k                                         |                        | 42538                     |                |                 |                                                               | =TO    | DAY()                                                                     |                  |                                     | =DATEDIF        | (C12,D12,"Y              | ")            |             |               |
| 13                       |                     |                              | Mar                      | k                                         |                        | 32017                     |                |                 |                                                               | =TO    | DAY()                                                                     |                  |                                     | =DATEDIF        | (C13,D13,"Y              | ")            |             |               |
| 14                       |                     |                              | Linda                    | а                                         |                        | 41021                     |                |                 |                                                               | =TO    | DAY()                                                                     |                  |                                     | =DATEDIF        | (C14,D14,"Y              | ")            |             |               |
| 15                       |                     |                              | Susar                    | n                                         |                        | 44550                     |                |                 |                                                               | =TO    | DAY()                                                                     |                  |                                     | =DATEDIF        | (C15,D15,"Y              | ")            |             |               |
| 16                       |                     |                              |                          |                                           |                        |                           |                |                 |                                                               |        | <u> </u>                                                                  |                  |                                     |                 |                          |               |             |               |
| 17                       |                     |                              |                          |                                           |                        |                           |                |                 |                                                               |        |                                                                           |                  |                                     |                 |                          |               |             |               |
| 18                       |                     |                              |                          |                                           |                        |                           |                |                 |                                                               |        |                                                                           |                  |                                     |                 |                          |               |             |               |
| 19                       |                     |                              |                          |                                           |                        |                           |                |                 |                                                               |        |                                                                           |                  |                                     |                 |                          |               |             |               |
| 20                       |                     |                              |                          |                                           |                        |                           |                |                 |                                                               |        |                                                                           |                  | <u> </u>                            |                 |                          |               |             |               |
| 21                       |                     |                              |                          |                                           |                        |                           |                |                 |                                                               |        |                                                                           |                  | To d                                | o this.         | we a                     | re going to   | use 2. Exce | el            |
| 22                       |                     |                              |                          |                                           |                        |                           |                |                 |                                                               |        |                                                                           |                  |                                     |                 |                          |               |             |               |
| 23                       |                     |                              |                          |                                           |                        |                           |                |                 |                                                               |        |                                                                           |                  | func                                | tions.          | These                    | e are the TC  | JDAY funct  | lion,         |
| 24                       |                     |                              |                          |                                           |                        |                           |                |                 |                                                               |        |                                                                           |                  | that                                | σίνες           | us the                   | current d     | ate And th  |               |
| 25                       |                     |                              |                          |                                           |                        |                           |                |                 |                                                               |        |                                                                           |                  |                                     | 81463           | us the                   |               |             |               |
| 20                       |                     |                              |                          |                                           |                        |                           |                |                 |                                                               |        |                                                                           |                  | DATE                                | EDIF fu         | unctio                   | n that will   | give us the | 2             |
| 27                       |                     |                              |                          |                                           |                        |                           |                |                 |                                                               |        |                                                                           |                  | diffo                               | ranca           | in vo                    | ars hotwoo    | n the two   |               |
| 20                       | Sheet1              | Sheet2                       | Ð                        |                                           |                        |                           |                |                 |                                                               |        |                                                                           | : 4              | une                                 | rence           | iii yea                  |               |             |               |
| Ready                    | Accessibili         | ty: Investigate              | 9                        |                                           |                        |                           |                |                 |                                                               |        |                                                                           |                  | date                                | s.              |                          |               |             | 100%          |

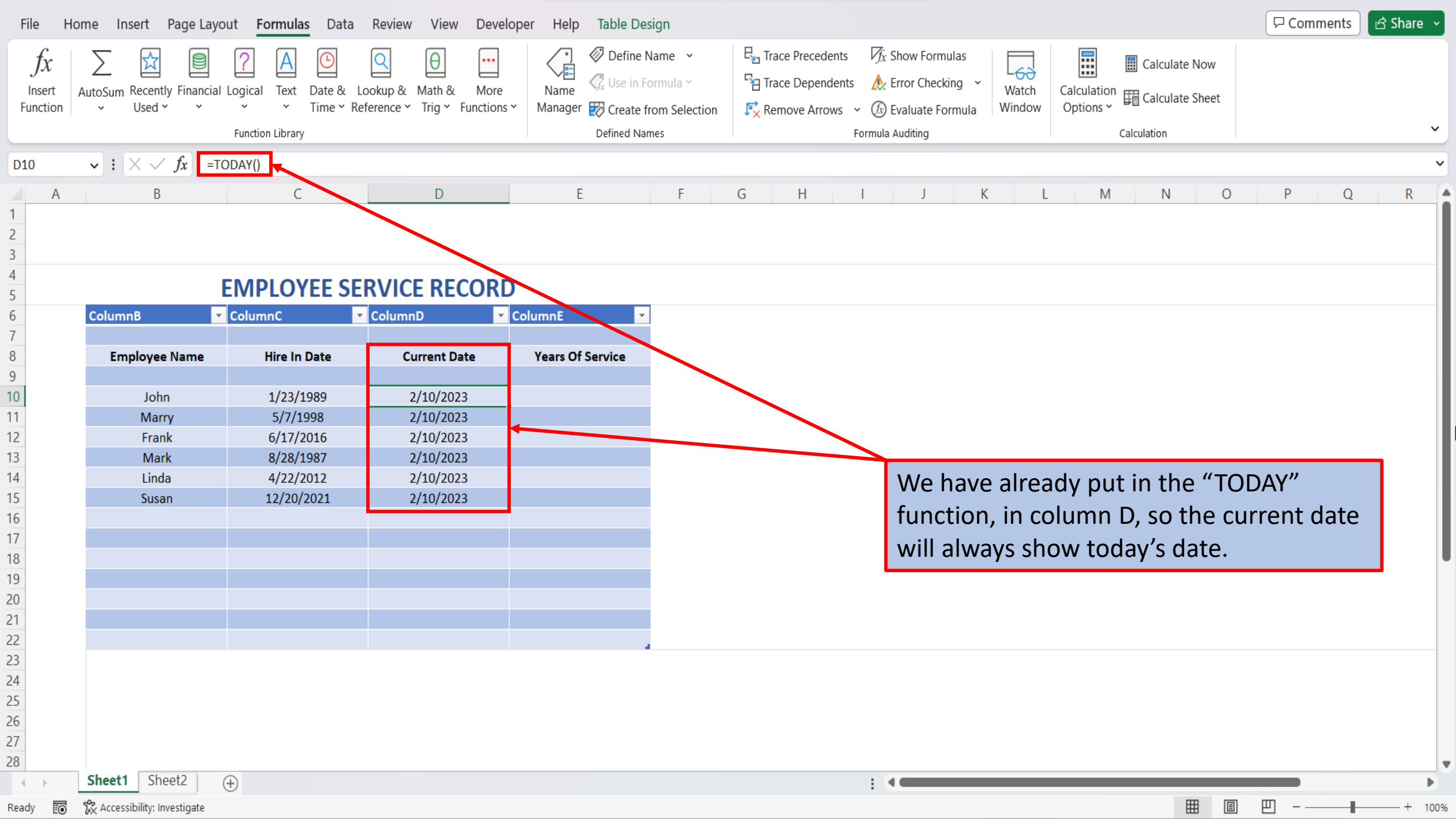

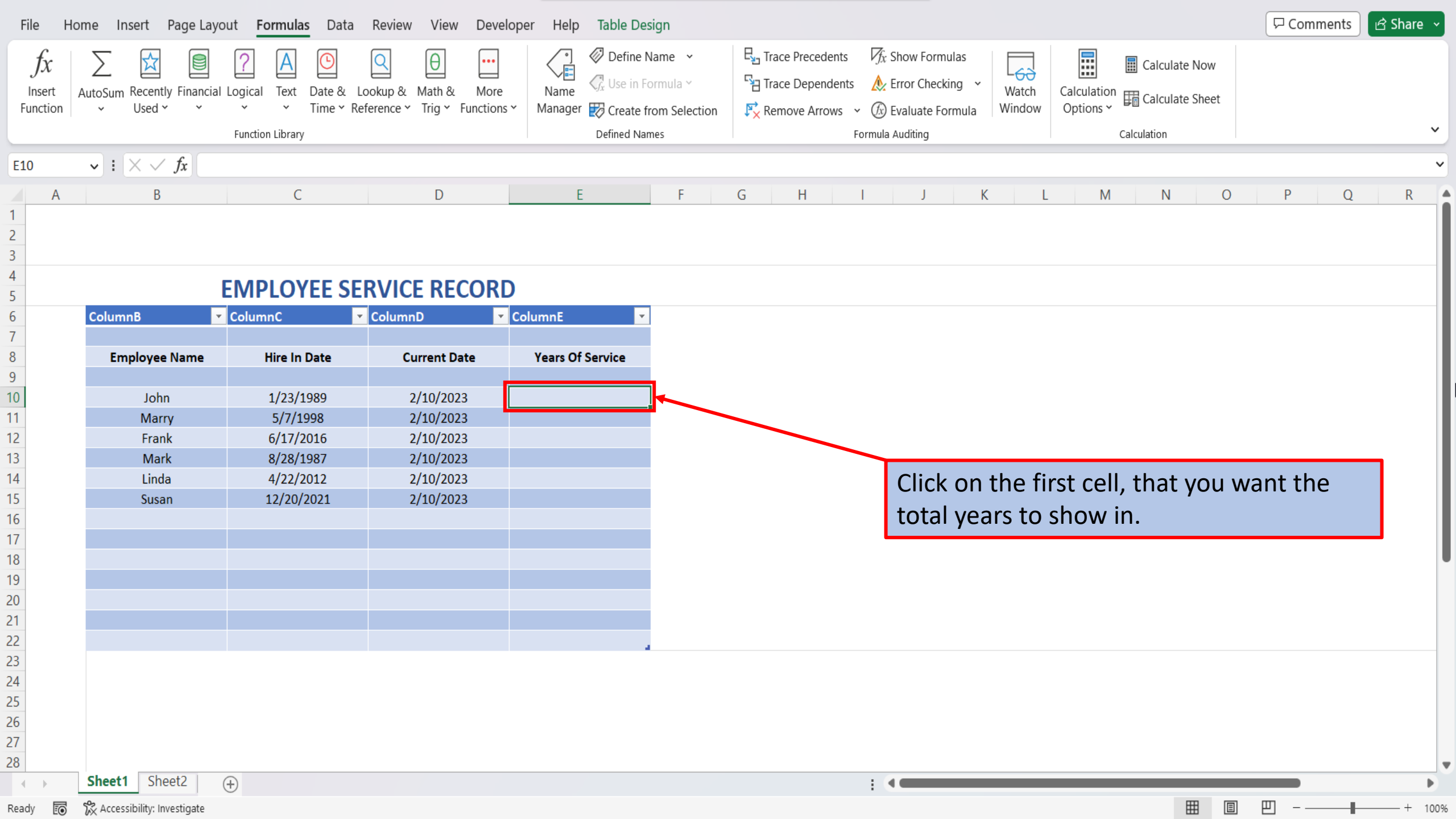

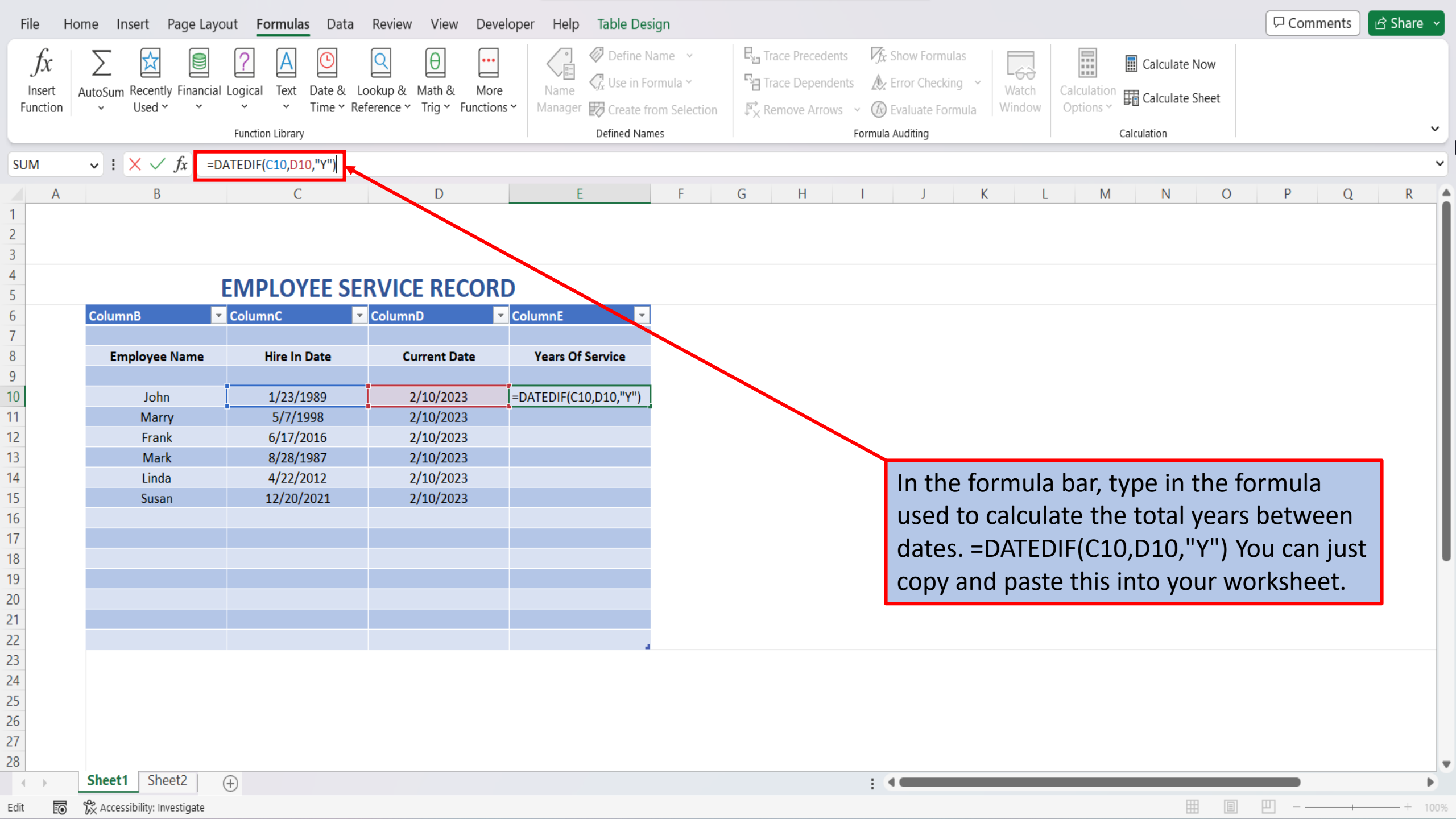

| File H                   | lome Insert Page Lag                    | yout <mark>Formulas</mark> Data    | Review View Develo                                     | per Help Table De | sign                              |                                                                                 |                                       |                                                    |                 |                          |             |              | Comments | 🖻 Share 🗸 |
|--------------------------|-----------------------------------------|------------------------------------|--------------------------------------------------------|-------------------|-----------------------------------|---------------------------------------------------------------------------------|---------------------------------------|----------------------------------------------------|-----------------|--------------------------|-------------|--------------|----------|-----------|
| fx<br>Insert<br>Function | AutoSum Recently Financia<br>v Used v v | al Logical Text Date &<br>Time ~ F | Lookup & Math & More<br>Reference ~ Trig ~ Functions ~ | Name Manager      | Name<br>Formula<br>from Selection | 문 <sub>급</sub> Trace Precede<br>다금 Trace Depend<br>F <mark>X</mark> Remove Arro | ents Øx Sł<br>dents ⚠ Er<br>ws ~ ℬ Ev | how Formulas<br>rror Checking ~<br>valuate Formula | Watch<br>Window | Calculation<br>Options ~ | Calculate M | Now<br>Sheet |          |           |
|                          |                                         | Function Library                   |                                                        | Defined Na        | imes                              |                                                                                 | Formula A                             | uditing                                            |                 |                          | Calculation |              |          | v         |
| E11                      | $\checkmark$ : $\times \checkmark f_x$  |                                    |                                                        |                   |                                   |                                                                                 |                                       |                                                    |                 |                          |             |              |          | ~         |
| A                        | В                                       | С                                  | D                                                      | E                 | F                                 | G H                                                                             | I                                     | J K                                                | L               | Μ                        | Ν           | 0            | P Q      | R         |
| 1<br>2<br>3<br>4         |                                         |                                    |                                                        |                   |                                   |                                                                                 |                                       |                                                    |                 |                          |             |              |          |           |
| 5                        |                                         | EMPLOYEE SI                        | ERVICE RECORD                                          |                   |                                   |                                                                                 |                                       |                                                    |                 |                          |             |              |          |           |
| 6<br>7                   | ColumnB                                 | ColumnC                            | ColumnD 🔽                                              | ColumnE           |                                   |                                                                                 |                                       |                                                    |                 |                          |             |              |          |           |
| 8                        | Employee Name                           | Hire In Date                       | Current Date                                           | Years Of Service  |                                   |                                                                                 |                                       |                                                    |                 |                          |             |              |          |           |
| 9                        | Lab.a.                                  | 4/22/4000                          | 2/40/2022                                              | 24                | 1                                 |                                                                                 |                                       |                                                    |                 |                          |             |              |          |           |
| 10                       | John                                    | 1/23/1989                          | 2/10/2023                                              | 34                |                                   |                                                                                 |                                       |                                                    |                 |                          |             |              |          |           |
| 11                       | Marry                                   | 5///1998                           | 2/10/2023                                              |                   | $f_{x}$                           |                                                                                 |                                       |                                                    |                 |                          |             |              |          |           |
| 12                       | Frank                                   | 6/1//2016                          | 2/10/2023                                              |                   |                                   |                                                                                 |                                       |                                                    |                 |                          |             |              |          |           |
| 13                       | IVIark                                  | 8/28/1987                          | 2/10/2023                                              |                   |                                   |                                                                                 |                                       |                                                    |                 |                          |             |              |          |           |
| 14                       | Linda                                   | 4/22/2012                          | 2/10/2023                                              |                   |                                   |                                                                                 |                                       | Hit enter                                          | ; and           | Excel                    | will aut    | omat         | ically   |           |
| 15                       | Susan                                   | 12/20/2021                         | 2/10/2023                                              |                   |                                   |                                                                                 |                                       | colculato                                          | that            | otal n                   | umbor       | ofvo         | arc      |           |
| 10                       |                                         |                                    |                                                        |                   |                                   |                                                                                 |                                       | calculate                                          | inei            | .0tdi fi                 | umper       | or yea       | dis      |           |
| 10                       |                                         |                                    |                                                        |                   |                                   |                                                                                 |                                       | hetween                                            | the t           | wo da                    | ates        |              |          |           |
| 10                       |                                         |                                    |                                                        |                   |                                   |                                                                                 |                                       |                                                    |                 |                          | 1005.       |              |          |           |
| 20                       |                                         |                                    |                                                        |                   |                                   |                                                                                 |                                       |                                                    |                 |                          |             |              |          |           |
| 20                       |                                         |                                    |                                                        |                   |                                   |                                                                                 |                                       |                                                    |                 |                          |             |              |          |           |
| 22                       |                                         |                                    |                                                        |                   |                                   |                                                                                 |                                       |                                                    |                 |                          |             |              |          |           |
| 23                       |                                         |                                    |                                                        |                   |                                   |                                                                                 |                                       |                                                    |                 |                          |             |              |          |           |
| 24                       |                                         |                                    |                                                        |                   |                                   |                                                                                 |                                       |                                                    |                 |                          |             |              |          |           |
| 25                       |                                         |                                    |                                                        |                   |                                   |                                                                                 |                                       |                                                    |                 |                          |             |              |          |           |
| 26                       |                                         |                                    |                                                        |                   |                                   |                                                                                 |                                       |                                                    |                 |                          |             |              |          |           |
| 27                       |                                         |                                    |                                                        |                   |                                   |                                                                                 |                                       |                                                    |                 |                          |             |              |          |           |
| 28                       |                                         |                                    |                                                        |                   |                                   |                                                                                 |                                       |                                                    |                 |                          |             |              |          |           |
|                          | Sheet1 Sheet2                           | +                                  |                                                        |                   |                                   |                                                                                 | : 4                                   |                                                    |                 |                          |             |              |          | •         |
| Ready 💽                  | 🛠 Accessibility: Investigate            | -                                  |                                                        |                   |                                   |                                                                                 |                                       |                                                    |                 |                          | I           |              | ─        |           |

| File I     | Home Insert Page Lay                      | out Formulas Data                | Review View Develo | oper Help Table De | sign      |        |                  |              |                        |          |             |                 |            |                                | 🖓 Comme  | ents 🖻   | Share 🗸 |
|------------|-------------------------------------------|----------------------------------|--------------------|--------------------|-----------|--------|------------------|--------------|------------------------|----------|-------------|-----------------|------------|--------------------------------|----------|----------|---------|
| ୨ •<br>୯ - | Calibri                                   | ~ 11 ~ A^ A`                     | ∠ ≡ ≡ = ≫ -        | eb Wrap Text       | Genera    | al     | ~                | Canditianal  |                        |          |             |                 | ∑ AutoSur  | ™ <sup>×</sup> <sup>A</sup> Z∇ | Cind %   |          |         |
| `          | Paste B I                                 | <u>U</u> ~ <u>H</u> ~ <u>A</u> ~ |                    | 🛱 Merge & Center 🗸 | \$~       | % 🤊    | 00. 00<br>.00 →0 | Formatting \ | Format as<br>′ Table ∽ | Styles ~ | Insert<br>~ | Delete Forma    | Clear Y    | Filter ∽                       | Select Y | Data     |         |
| Undo       | Clipboard 🛛                               | Font                             | Aligni             | ment F             | Ā         | Number | Б                |              | Styles                 |          |             | Cells           | •          | Editing                        |          | Analysis | ~       |
| E10        | $\checkmark$ : $\times \checkmark f_x$ =0 | DATEDIF(C10,D10,"Y")             |                    |                    |           |        |                  |              |                        |          |             |                 |            |                                |          |          | ~       |
| A          | В                                         | С                                | D                  | E                  | F         | G      | Н                | 1            | J                      | K        |             | L M             | N          | 0                              | Р        | Q        | R       |
| 1          |                                           |                                  |                    |                    |           |        |                  |              |                        |          |             |                 |            |                                |          |          |         |
| 2          |                                           |                                  |                    |                    |           |        |                  |              |                        |          |             |                 |            |                                |          |          |         |
| 4          |                                           |                                  |                    |                    |           |        |                  |              |                        |          |             |                 |            |                                |          |          |         |
| 5          | ColumnB                                   |                                  |                    | ColumnE            | 1         |        |                  |              |                        |          |             |                 |            |                                |          |          |         |
| 7          | Columna                                   | Columne                          | ColumnD            | columne            | 1         |        |                  |              |                        |          |             |                 |            |                                |          |          |         |
| 8          | Employee Name                             | Hire In Date                     | Current Date       | Years Of Service   |           |        |                  |              |                        |          |             |                 |            |                                |          |          |         |
| 9          |                                           |                                  |                    |                    | 1         |        |                  |              |                        |          |             |                 |            |                                |          |          |         |
| 0          | John                                      | 1/23/1989                        | 2/12/2023          | 34 🗘               |           |        |                  |              |                        |          |             |                 |            |                                |          |          |         |
| 1          | Marry                                     | 5/7/1998                         | 2/12/2023          |                    |           |        |                  |              |                        |          |             |                 |            |                                |          |          |         |
| 2          | Frank                                     | 6/17/2016                        | 2/12/2023          |                    |           |        |                  |              |                        |          |             |                 |            |                                |          |          |         |
| 3          | Mark                                      | 8/28/198/                        | 2/12/2023          |                    |           |        |                  |              | _                      |          |             |                 |            |                                |          |          |         |
| 4          | Linda                                     | 4/22/2012                        | 2/12/2023          |                    |           |        |                  |              | To p                   | opul     | ate t       | he rem          | naining    | cells w                        | ith th   | e        |         |
| 5          | Susan                                     | 12/20/2021                       | 2/12/2023          |                    |           |        |                  |              |                        |          | form        |                 | iali in th |                                |          |          |         |
| 0          |                                           |                                  |                    |                    | <b></b> + |        |                  |              | DAI                    | EDIF     | 10111       | iula, ci        |            | le cell                        |          |          |         |
| 0          |                                           |                                  |                    |                    |           |        |                  |              | con                    | tainir   | ng th       | e form          | ula.       |                                |          |          |         |
| 9          |                                           |                                  |                    |                    |           |        |                  |              | ••••                   |          |             | • • • • • • • • |            |                                |          |          |         |
| 20         |                                           |                                  |                    |                    |           |        |                  |              |                        |          |             |                 |            |                                |          |          |         |
| 21         |                                           |                                  |                    |                    |           |        |                  |              |                        |          |             |                 |            |                                |          |          |         |
| 2          |                                           |                                  |                    |                    |           |        |                  |              |                        |          |             |                 |            |                                |          |          |         |
| 23         |                                           |                                  |                    |                    |           |        |                  |              |                        |          |             |                 |            |                                |          |          |         |
| 4          |                                           |                                  |                    |                    |           |        |                  |              |                        |          |             |                 |            |                                |          |          |         |
| 25         |                                           |                                  |                    |                    |           |        |                  |              |                        |          |             |                 |            |                                |          |          |         |
| 26         |                                           |                                  |                    |                    |           |        |                  |              |                        |          |             |                 |            |                                |          |          |         |
| 27         |                                           |                                  |                    |                    |           |        |                  |              |                        |          |             |                 |            |                                |          |          |         |
| 28         |                                           |                                  |                    |                    |           |        |                  |              |                        |          |             |                 |            |                                |          |          | -       |
|            | Sheet1 Sheet2                             | $(\pm)$                          |                    |                    |           |        |                  | :            |                        |          |             |                 |            |                                |          |          | Þ       |
| Ready 🐻    | % Accessibility: Investigate              |                                  |                    |                    |           |        |                  |              |                        |          |             |                 | Ħ          |                                | IJ       |          |         |

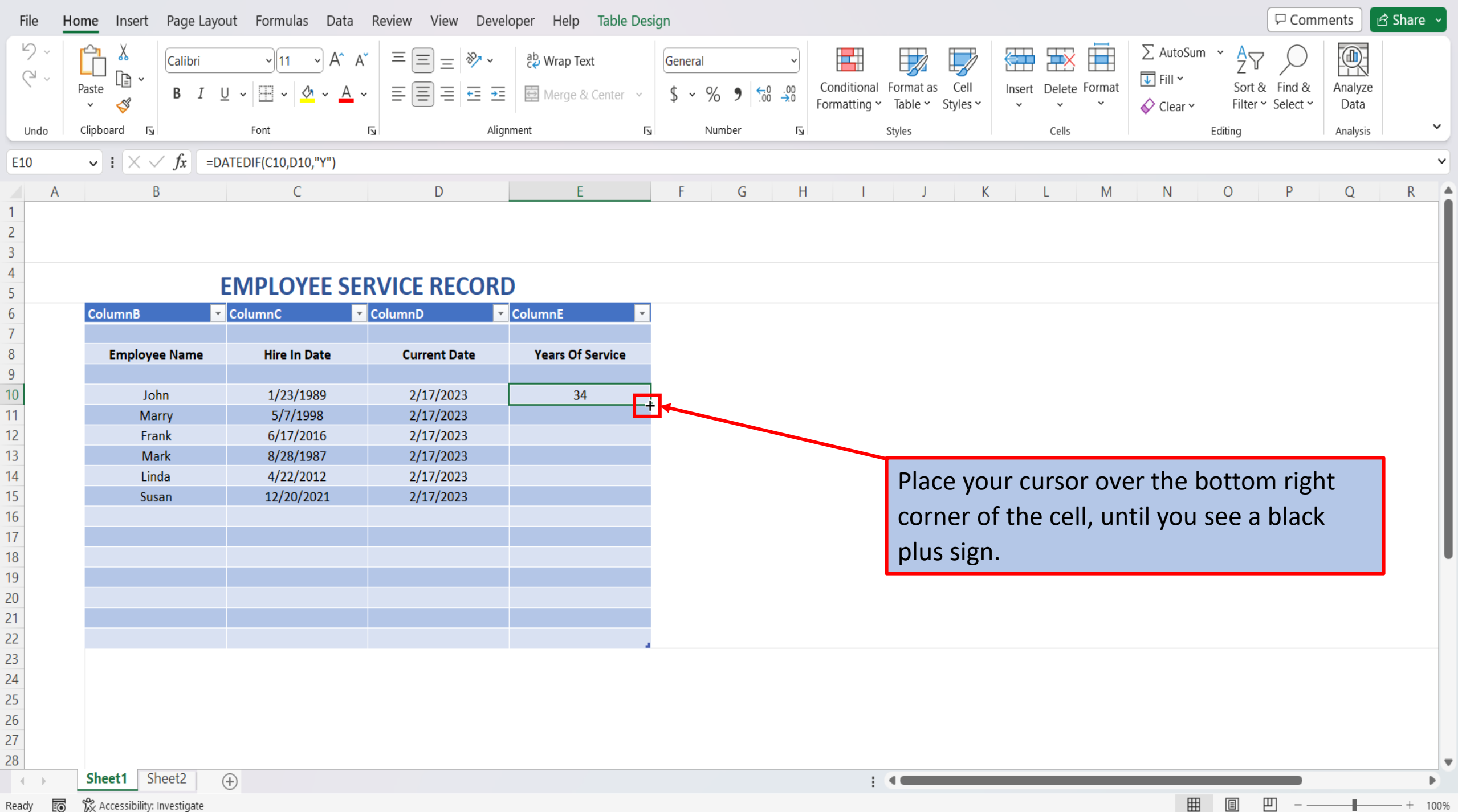

Ready

| File          | Home Insert Page Lay                                             |                                                    |                            |                                                |              |              |                                       |                           | 🖓 Comm    | nents 🛛            | 🖻 Share →                   | Ŷ         |       |                                    |                                   |                    |                 |   |    |
|---------------|------------------------------------------------------------------|----------------------------------------------------|----------------------------|------------------------------------------------|--------------|--------------|---------------------------------------|---------------------------|-----------|--------------------|-----------------------------|-----------|-------|------------------------------------|-----------------------------------|--------------------|-----------------|---|----|
| ₽ ~<br>₹ ~    | Paste                                                            | <u>→</u> [11 → A^ A<br><u>U</u> →   ⊞ →   <u> </u> | · ≡≡≡ ≫ ·<br>• ≡≡≡ ≡ = = = | <mark>않</mark> Wrap Text<br>臣 Merge & Center → | Gener<br>\$~ | ral<br>~ % 9 | ~~~~~~~~~~~~~~~~~~~~~~~~~~~~~~~~~~~~~ | Conditional<br>Formatting | Format as | s Cell<br>Styles ~ | Insert                      | Delete Fo | ormat | ∑ AutoSum<br>↓ Fill ~<br>♦ Clear ~ | n → AZ<br>Z<br>Sort &<br>Filter → | Find &<br>Select ~ | Analyze<br>Data |   |    |
| Undo          | Clipboard 🛛                                                      | Font                                               | دا<br>Aligr                | nment F                                        | Ū.           | Number       | Гл                                    | _                         | Styles    | -                  |                             | Cells     |       | •                                  | Editing                           |                    | Analysis        | ~ | •  |
| E10           | $\checkmark$ : $\times \checkmark f_x$ =                         | DATEDIF(C10,D10,"Y")                               |                            |                                                |              |              |                                       |                           |           |                    |                             |           |       |                                    |                                   |                    |                 |   | ~  |
| A             | В                                                                | С                                                  | D                          | E                                              | F            | G            | i H                                   | 1                         | J         | K                  |                             | L         | М     | Ν                                  | 0                                 | Р                  | Q               | R |    |
| 1<br>2<br>3   |                                                                  |                                                    |                            |                                                |              |              |                                       |                           |           |                    |                             |           |       |                                    |                                   |                    |                 |   |    |
| 4             | EMPLOYEE SERVICE RECORD                                          |                                                    |                            |                                                |              |              |                                       |                           |           |                    |                             |           |       |                                    |                                   |                    | I               |   |    |
| 6             | ColumnB                                                          | ColumnC                                            | ColumnD 🔹                  | ColumnE 🗾 🔽                                    |              |              |                                       |                           |           |                    |                             |           |       |                                    |                                   |                    |                 |   |    |
| 7             |                                                                  |                                                    |                            |                                                |              |              |                                       |                           |           |                    |                             |           |       |                                    |                                   |                    |                 |   |    |
| 8             | Employee Name                                                    | Hire In Date                                       | Current Date               | Years Of Service                               |              |              |                                       |                           |           |                    |                             |           |       |                                    |                                   |                    |                 |   |    |
| 10            | John                                                             | 1/23/1989                                          | 2/17/2023                  | 34                                             | 1            |              |                                       |                           |           |                    |                             |           |       |                                    |                                   |                    |                 |   |    |
| 11            | Marry                                                            | 5/7/1998                                           | 2/17/2023                  |                                                | 1            |              |                                       |                           |           |                    |                             |           |       |                                    |                                   |                    |                 |   |    |
| 12            | Frank                                                            | 6/17/2016                                          | 2/17/2023                  |                                                |              |              |                                       |                           |           |                    |                             |           |       |                                    |                                   |                    |                 |   |    |
| 13            | Mark                                                             | 8/28/1987                                          | 2/17/2023                  |                                                |              |              |                                       |                           |           |                    |                             |           |       |                                    |                                   |                    |                 |   |    |
| 14            | Linda                                                            | 4/22/2012                                          | 2/17/2023                  |                                                |              |              |                                       |                           |           |                    |                             |           |       |                                    |                                   |                    |                 |   |    |
| 15            | Susan                                                            | 12/20/2021                                         | 2/17/2023                  | <b></b>                                        |              |              |                                       |                           |           |                    |                             |           |       |                                    |                                   |                    |                 |   |    |
| 16            |                                                                  |                                                    |                            |                                                |              |              |                                       |                           |           |                    |                             |           |       |                                    |                                   |                    |                 |   |    |
| 17            |                                                                  |                                                    |                            |                                                |              |              |                                       |                           |           |                    |                             |           |       |                                    |                                   |                    |                 |   |    |
| 18            |                                                                  |                                                    |                            |                                                |              |              |                                       |                           |           |                    |                             |           |       |                                    |                                   |                    |                 |   |    |
| 19            |                                                                  |                                                    |                            |                                                |              |              |                                       |                           | Rig       | ht clio            | ck, ar                      | nd wl     | hile  | holdin                             | ig the                            | right              |                 |   |    |
| 20            |                                                                  |                                                    |                            |                                                |              |              |                                       |                           |           |                    | ,<br>, , <b>, , , ,</b> , , |           |       |                                    | U<br>                             |                    |                 |   |    |
| 21            |                                                                  |                                                    |                            |                                                |              |              |                                       |                           | mo        | use b              | outto                       | n aov     | wn,   | drag t                             | ne cei                            | I dow              | 'n              |   |    |
| 22            |                                                                  |                                                    |                            |                                                |              |              |                                       |                           | and       | l rolo             | 250                         |           |       |                                    |                                   |                    |                 |   |    |
| 23            |                                                                  |                                                    |                            |                                                |              |              |                                       |                           | and       |                    | ase.                        |           |       |                                    |                                   |                    |                 |   |    |
| 24            |                                                                  |                                                    |                            |                                                |              |              |                                       |                           |           |                    |                             |           |       |                                    |                                   |                    |                 | - |    |
| 25            |                                                                  |                                                    |                            |                                                |              |              |                                       |                           |           |                    |                             |           |       |                                    |                                   |                    |                 |   |    |
| 26            |                                                                  |                                                    |                            |                                                |              |              |                                       |                           |           |                    |                             |           |       |                                    |                                   |                    |                 |   |    |
| 27            |                                                                  |                                                    |                            |                                                |              |              |                                       |                           |           |                    |                             |           |       |                                    |                                   |                    |                 |   |    |
| 28            |                                                                  |                                                    |                            |                                                |              |              |                                       |                           |           |                    |                             |           |       |                                    |                                   |                    |                 |   | ▼  |
| $\rightarrow$ | Sheet1 Sheet2                                                    | +                                                  |                            |                                                |              |              |                                       | :                         |           |                    |                             |           |       |                                    |                                   |                    |                 | Þ |    |
| Drag outsid   | outside selection to extend series or fill; drag inside to clear |                                                    |                            |                                                |              |              |                                       |                           |           |                    |                             |           |       | Ħ                                  | E                                 | <u> </u>           |                 |   | 0% |

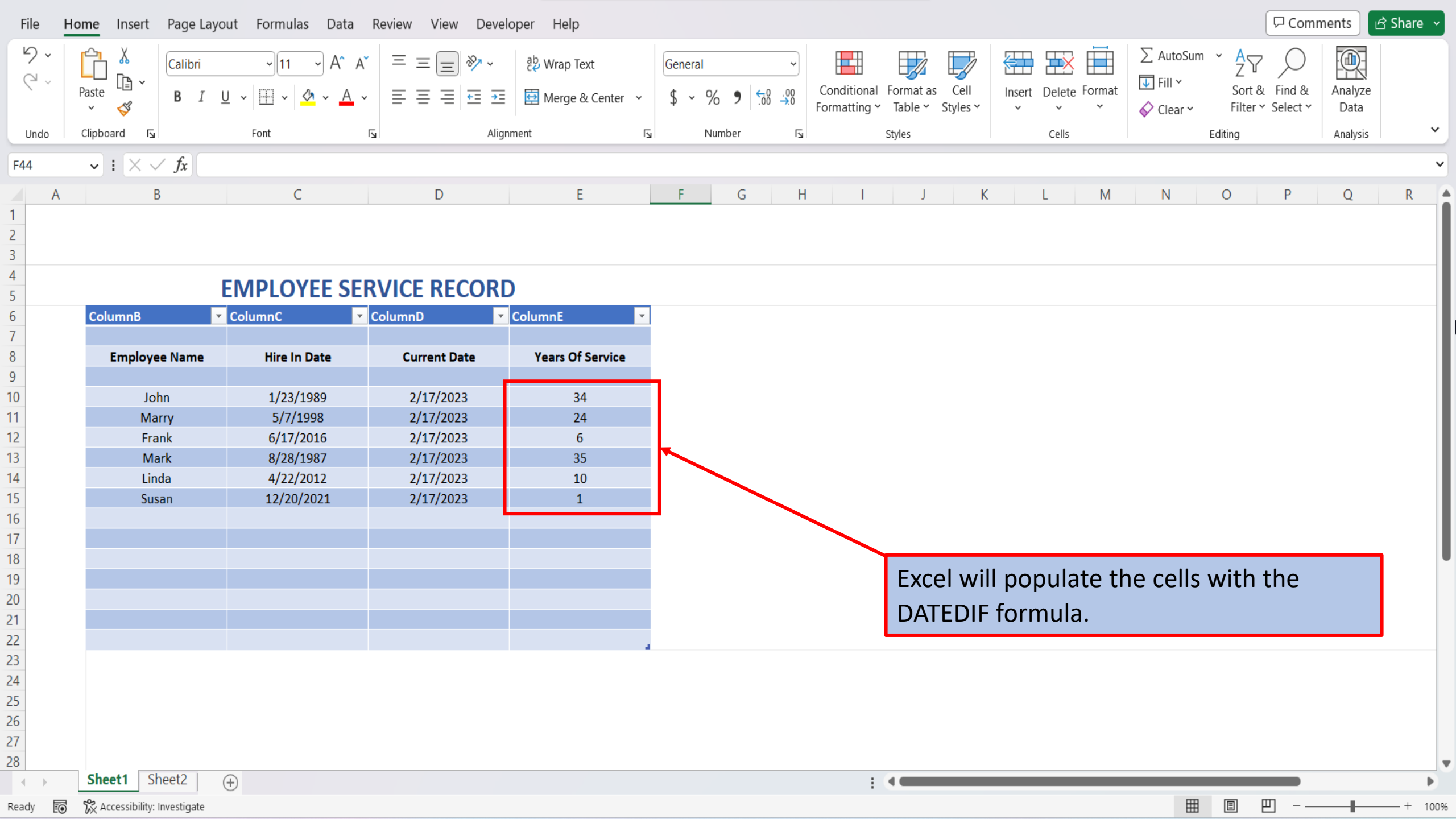

View This Tutorial On My Website

View The Video Tutorial Here

Visit My YouTube Channel

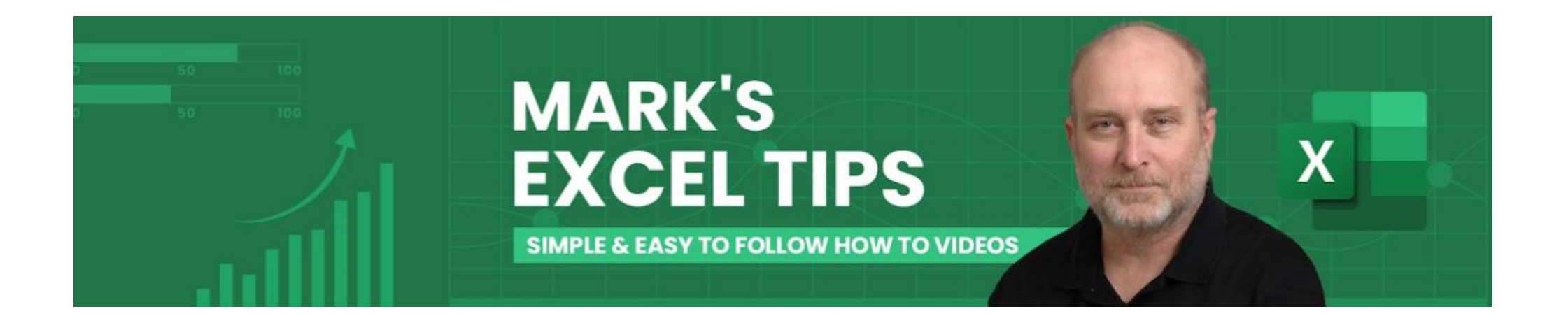